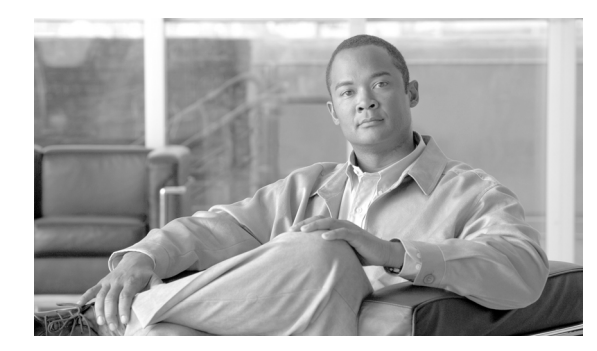

43

# 時間帯の設定

時間帯は、開始時刻と終了時刻によって定義される時間範囲で構成されます。また、週の曜日や毎年の特定日のいずれの繰り返し間隔も指定できます。管理者は時間帯を定義した後、時間帯をタイムスケジュールに関連付けます。次に、time-of-day コール ルーティングをセットアップするパーティションにタイム スケジュールを関連付けます。時間帯とタイム スケジュールの詳細については、『Cisco Unified Communications Manager システム ガイド』の「Time-of-Day ルーティング」を参照してください。

CHAPTER

時間帯を追加、更新、コピー、または削除するには、次のトピックを参照してください。

- 時間帯の検索 (P.43-2)
- 時間帯の設定 (P.43-3)
- 時間帯の削除 (P.43-6)
- 関連項目 (P.43-7)

### 時間帯の検索

ネットワーク内にはいくつかの時間帯が存在することがあるので、Cisco Unified Communications Manager では、固有の条件を指定して、特定の時間帯を見つけることができます。時間帯を特定する手順は、次のとおりです。

(注)

Cisco Unified Communications Manager の管理ページでは、ブラウザ セッションでの作業中は、時間 帯の検索設定が保持されます。別のメニュー項目に移動してからこのメニュー項目に戻ってくる場 合でも、検索に変更を加えたり、ブラウザを閉じたりしない限り、時間帯の検索設定は保持されま す。

#### 手順

**ステップ1** [コールルーティング] > [コントロールのクラス] > [時間帯] の順に選択します。

[時間帯の検索と一覧表示 (Find and List Time Periods)] ウィンドウが表示されます。

**ステップ2** データベース内のすべてのレコードを検索するには、ダイアログボックスが空であることを確認し、ステップ3に進んでください。

レコードをフィルタリングまたは検索する手順は、次のとおりです。

- ドロップダウンリストボックスから、検索パラメータを選択します。
- 必要に応じて、適切な検索テキストを指定します。

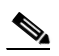

(注) 検索条件を追加するには、[+] ボタンをクリックします。条件を追加すると、指定したす べての条件に一致するレコードが検索されます。条件を削除するには、[-] ボタンをクリッ クして最後に追加した条件を削除するか、[フィルタのクリア] ボタンをクリックして、追 加したすべての検索条件を削除してください。

**ステップ3** [検索] をクリックします。

すべてのレコード、または一致したレコードが表示されます。[ページあたりの行数]ドロップダウンリストボックスから別の値を選択して、各ページに表示する項目の数を変更できます。

(注)

該当するレコードの横にあるチェックボックスをオンにして[選択項目の削除]をクリッ クすると、複数のレコードをデータベースから削除できます。[すべてを選択]をクリック して[選択項目の削除]をクリックすると、この選択対象として設定可能なすべてのレコー ドを削除できます。

**ステップ4** 表示されたレコードのリストで、表示するレコードのリンクをクリックします。

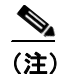

) リストのヘッダーに上矢印または下矢印がある場合、その矢印をクリックして、ソート順 序を逆にします。 選択した項目がウィンドウに表示されます。

#### 追加情報

P.43-7の「関連項目」を参照してください。

### 時間帯の設定

時間帯を設定する手順は、次のとおりです。

手順

**ステップ1** メニューバーで [コールルーティング] > [コントロールのクラス] > [時間帯] の順に選択します。

[時間帯の検索と一覧表示 (Find and List Time Periods)] ウィンドウが表示されます。

- ステップ2 次のいずれかの作業を行います。
  - 既存の時間帯をコピーするには、対象となる時間帯を見つけます(P.43-2の「時間帯の検索」 を参照)。コピーする時間帯の横にある[コピー(Copy)]アイコンをクリックします。ウィン ドウに、その時間帯のコピーが表示されます。[名前]フィールドの値を変更し、ステップ3に 進みます。
  - 新しい時間帯を追加するには、[新規追加]ボタンをクリックし、ステップ3に進みます。
  - 既存の時間帯を更新するには、対象となる時間帯を見つけて(P.43-2の「時間帯の検索」を参照)、ステップ3に進みます。
- ステップ3 適切な設定値を入力します(表 43-1 を参照)。
- ステップ4 [保存] をクリックします。

#### 追加情報

P.43-7の「関連項目」を参照してください。

### 時間帯の設定値

表 43-1 では、時間帯の設定値について説明します。

#### 表 43-1 時間帯の設定値

| フィールド                            | 説明                                                                                                    |
|----------------------------------|----------------------------------------------------------------------------------------------------|
| [時間帯情報(Time Period Information)] |                                                                                                    |
| [名前]                             | [名前] フィールドに名前を入力します。この名前には、最長 50<br>文字の英数字を指定することができ、スペース、ピリオド(.)、<br>ハイフン(-)、および下線文字(_)を任意に組み合せて使用す<br>ることが可能です。各時間帯名が、そのプランに固有の名前で<br>あることを確認してください。                    |
|                                  | <ul> <li>▲     (注)     時間帯には、内容を表す簡潔な名前を使用してください。通常、hours_or_daysの形式が、内容を簡潔に表し、時間帯をすばやくかつ簡単に識別できる方式です。たとえば、「office_M_to_F」は、オフィスでの月曜日から金曜日の業務時間の時間帯を示します。     </li> </ul> |
| [開始時刻(Time Of Day Start)]        | ドロップダウンリストボックスから、この時間帯が開始する時<br>刻を選択します。リストされている使用可能な開始時刻は、24<br>時間の15分間隔で構成されています。                                                                                       |
|                                  | (注)     深夜に時間帯を開始するには、00:00:00 値を選択します。                                                                                                    |
| [終了時刻(Time of Day End)]          | ドロップダウンリストボックスから、この時間帯が終了する時<br>刻を選択します。リストされている使用可能な終了時刻は、24<br>時間の15分間隔で構成されています。                                                                                       |
|                                  | デフォルト値は [就業時間なし] です。                                                                                                    |
|                                  | <ul> <li>▲</li> <li>(注) [終了時刻 (Time of Day End)]には、[開始時刻 (Time Of Day Start)] で選択する時刻よりも遅い時刻を選択する必要があります。</li> </ul>                                                      |
|                                  | <ul><li>べ</li><li>(注) 深夜に時間帯を終了するには、24:00 値を選択します。</li></ul>                                                                                                    |

| フィールド                   | 説明                                                                                                    |
|-------------------------|----------------------------------------------------------------------------------------------------|
| [繰り返し設定 (Repeat Every)] | 次のいずれかのオプション ボタンをクリックします。                                                                                                    |
|                         | <ul> <li>[毎週]:[毎週] オプション ボタンをクリックする場合は、<br/>[毎週] および [から] の横にあるドロップダウン リスト<br/>ボックスを使用して、この時間帯を適用する曜日を選択し<br/>ます。</li> </ul> |
|                         | <b>例:</b> 月曜日から金曜日に適用する時間帯を定義するには、<br>[毎週] の値に [月]、[から] の値に [金] を選択します。                                                      |
|                         | 土曜日に適用する時間帯を定義するには、[毎週] の値に<br>[土]、[から] の値に [土] を選択します。                                                                      |
|                         | <ul> <li>[毎年]:[毎年]オプションボタンをクリックする場合は、<br/>ドロップダウンリストボックスを使用して、1年の内でこの時間帯を適用する月と日を選択します。</li> </ul>                           |
|                         | <b>例:</b> 毎年元日に適用する時間帯を定義するには、月に [1<br>月]、日に [1] を選択します。                                                                     |

### 表 43-1 時間帯の設定値(続き)

#### 追加情報

P.43-7の「関連項目」を参照してください。

### 時間帯の削除

時間帯を削除する手順は、次のとおりです。

#### 始める前に

タイム スケジュールが使用している時間帯は削除できません。時間帯を使用しているタイム スケ ジュールなどの項目を検索するには、[時間帯の設定 (Time Period Configuration)] ウィンドウにあ る [関連リンク] ドロップダウン リスト ボックスから [依存関係レコード] を選択します。依存 関係レコードがシステムで使用可能になっていない場合、[依存関係レコード要約 (Dependency Records Summary)] ウィンドウにメッセージが表示されます。依存関係レコードの詳細については、 P.A-4 の「依存関係レコードへのアクセス」を参照してください。使用中の時間帯を削除しようと すると、Cisco Unified Communications Manager からエラーメッセージが表示されます。現在使用さ れている時間帯を削除する場合は、事前に、次の作業のどちらか一方または両方を実行しておく必 要があります。

- 削除する時間帯を使用しているタイムスケジュールすべてに、別の時間帯を割り当てる。
   P.44-3の「タイムスケジュールの設定」を参照してください。
- 削除する時間帯を使用しているタイム スケジュールを削除する。P.44-6の「タイム スケジュー ルの削除」を参照してください。

#### 手順

- **ステップ1** メニューバーで [コールルーティング] > [コントロールのクラス] > [時間帯] の順に選択します。
- ステップ2 削除する時間帯を見つけます。P.43-2の「時間帯の検索」を参照してください。
- ステップ3 削除する時間帯のチェックボックスをオンにして、[選択項目の削除] をクリックします。

この操作を実行すると取り消せないことを確認するメッセージが表示されます。

**ステップ4** 時間帯を削除するには、[OK] をクリックします。削除操作を取り消すには、[キャンセル] をク リックします。

#### <u>//</u> 注意

時間帯を削除するときは、削除する時間帯が正しいか慎重に確認してください。削除した時間帯を 元に戻すことはできません。不用意に削除すると、削除した時間帯を作成し直す必要があります。

ト 時間帯の削除は、削除する時間帯を特定して表示し、[削除]をクリックすることによっても実行できます。

#### 追加情報

P.43-7の「関連項目」を参照してください。

## 関連項目

- 時間帯の検索 (P.43-2)
- 時間帯の設定 (P.43-3)
- 時間帯の削除 (P.43-6)
- 関連項目 (P.43-7)
- 『Cisco Unified Communications Manager システム ガイド』の「Time-of-Day ルーティング」